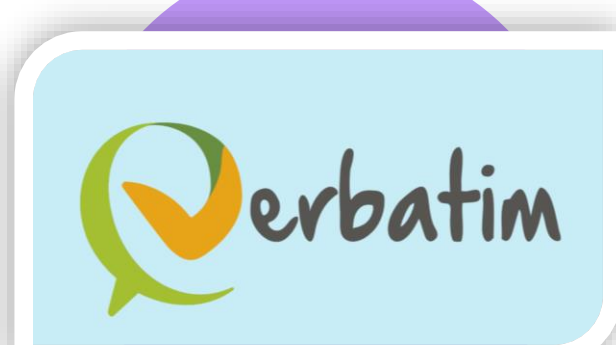

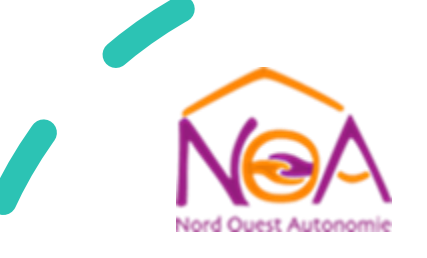

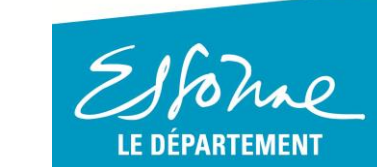

# Verbatim Activités pédagogiques pour le proche aidant Docteur SCHOEN

22/06/2022

Verbatim est unique car il aide tous les aidants

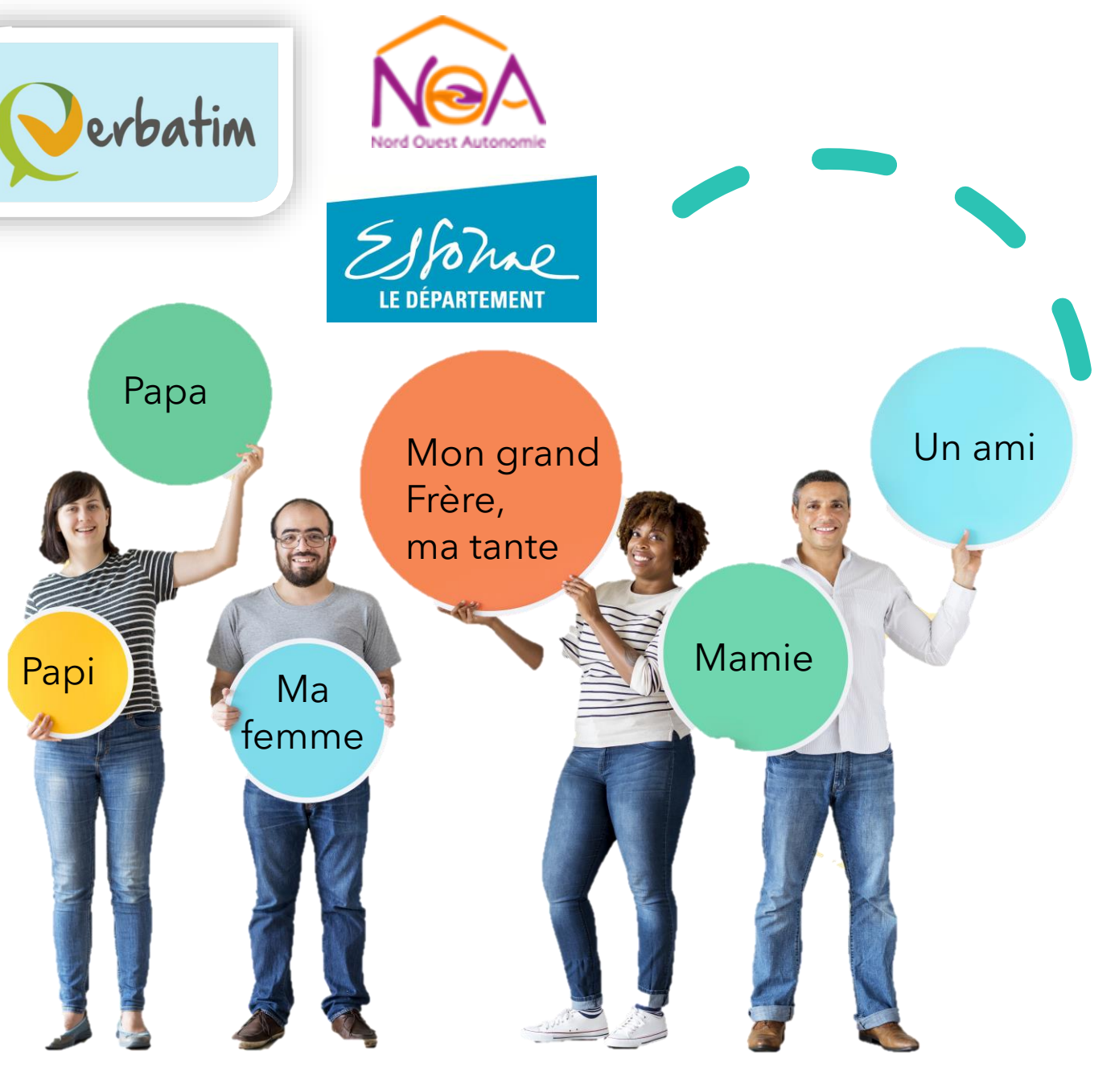

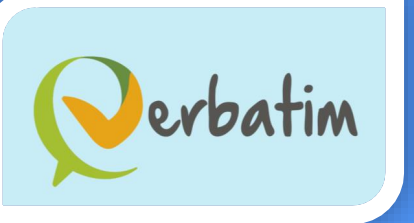

# Quelque soit le profil de l'aidant !

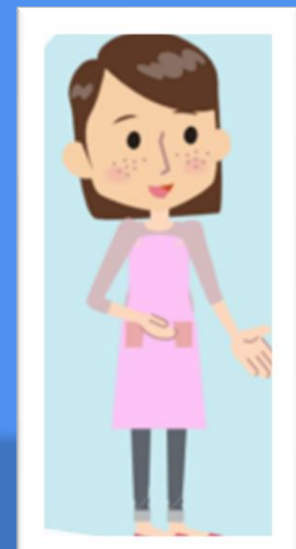

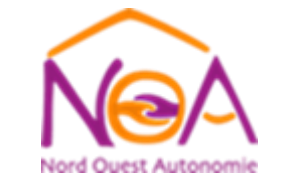

1 Johne LE DÉPARTEMENT

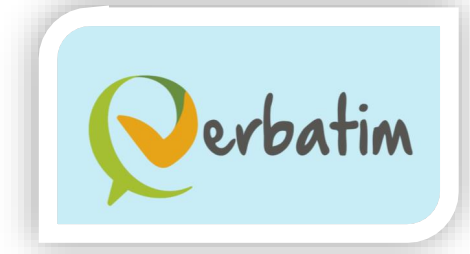

## Profil type du proche l'aidant :

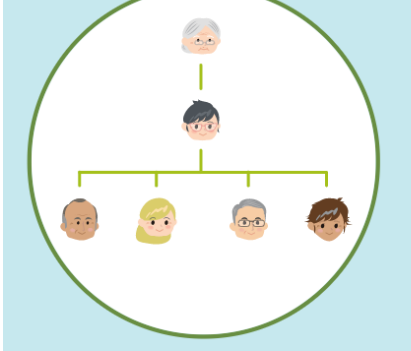

### Organisation pyramidale

Un aidant proche et leader qui gère les besoins de la personne aidée avec des personnes en support

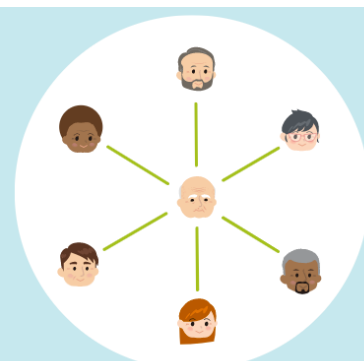

### Réseau étoilé

Il y a plusieurs proches aidants autour de la personne aidée mais sans véritable collaboration entre eux

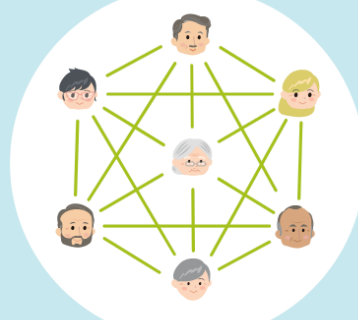

#### Réseau maillé

Votre réseau est constitué de plusieurs proches qui se répartissent tâches

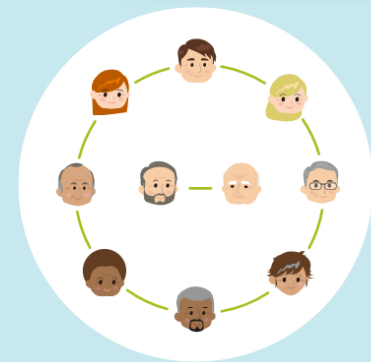

#### Réseau resserré

Un seul proche aidant avec une relation forte, parfois exclusive, entre lui(elle) et la personne aidée

#### Générique

00

Selon votre profil de proche aidant, la qualité de l'aidance dépend de nombreux facteurs

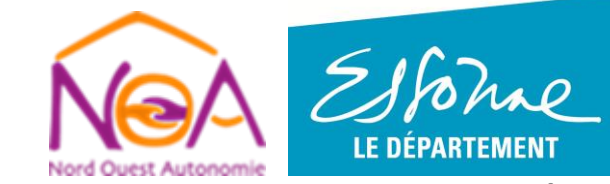

Pour répondre aux attentes et besoins de tous les aidants!

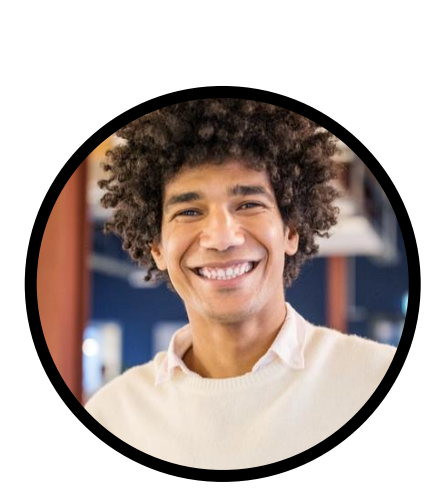

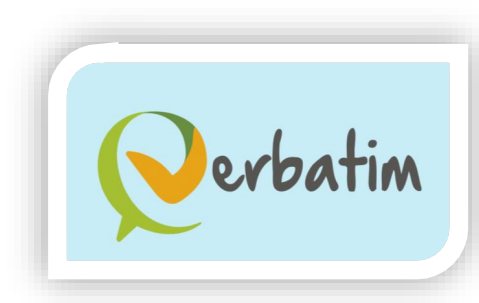

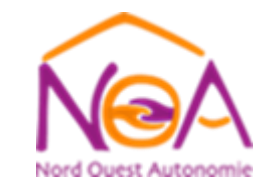

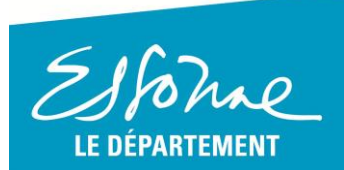

22/06/2022

Verbatim proches aidants (activités pédagogiques)

5

# Thématiques actuelles : Lieux ; expressions ; situations ; comportements...

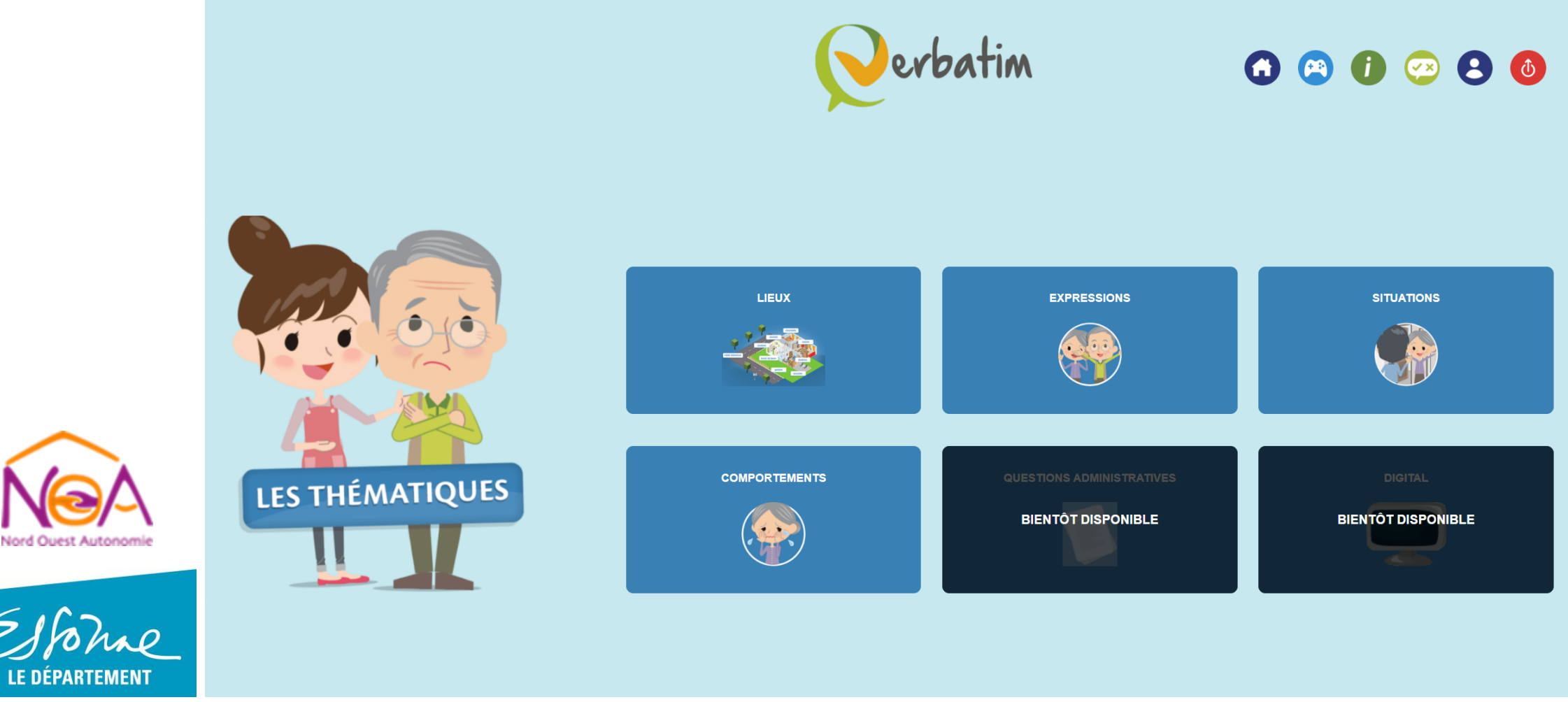

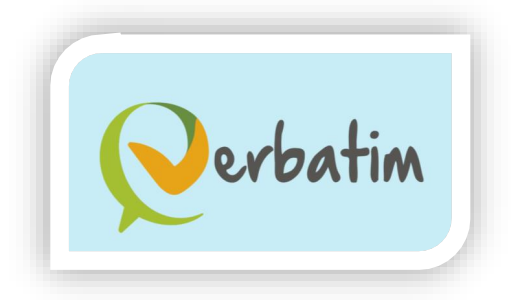

## Pédagogie :

- Sensibiliser sans culpabiliser, expliquer sans contraindre et guider vers d'autres solutions proposées par les partenaires de Verbatim.
- Ces 500+ Quiz / 2000+ QCM ont été rédigés par des experts et proches aidants comme vous, qui connaissent ces événements pour les avoir souvent eux-mêmes vécus.

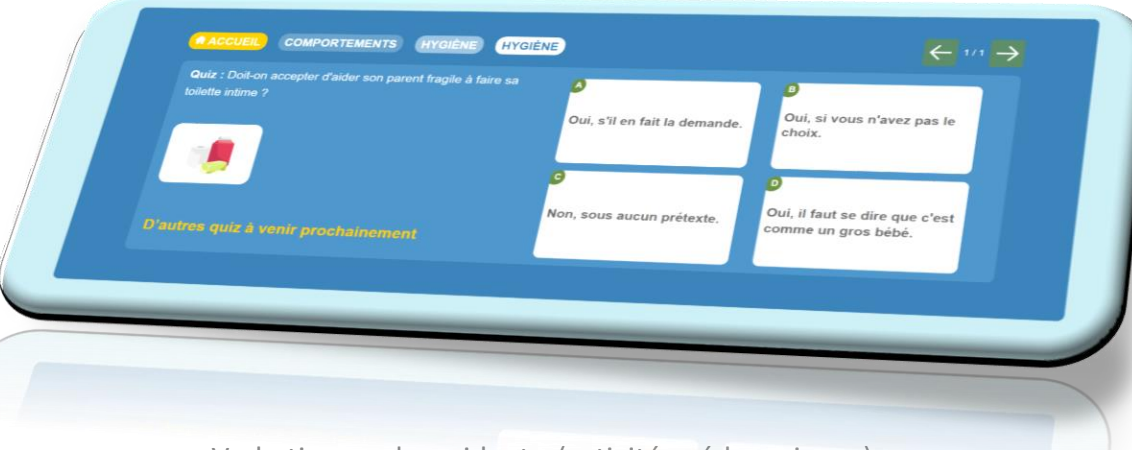

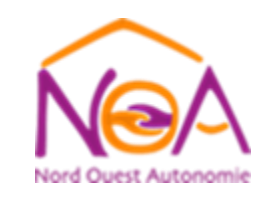

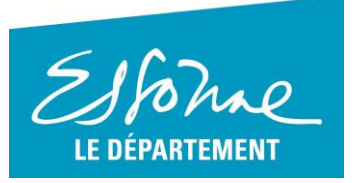

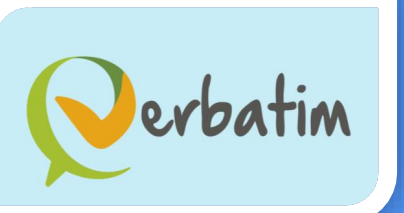

# Quelque soit le profil de l'aidée !

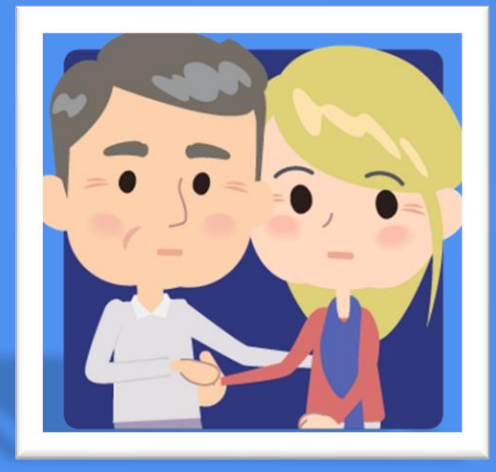

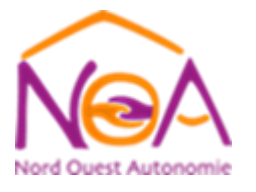

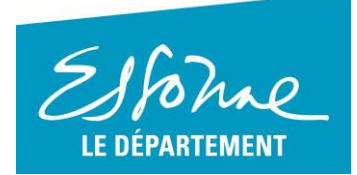

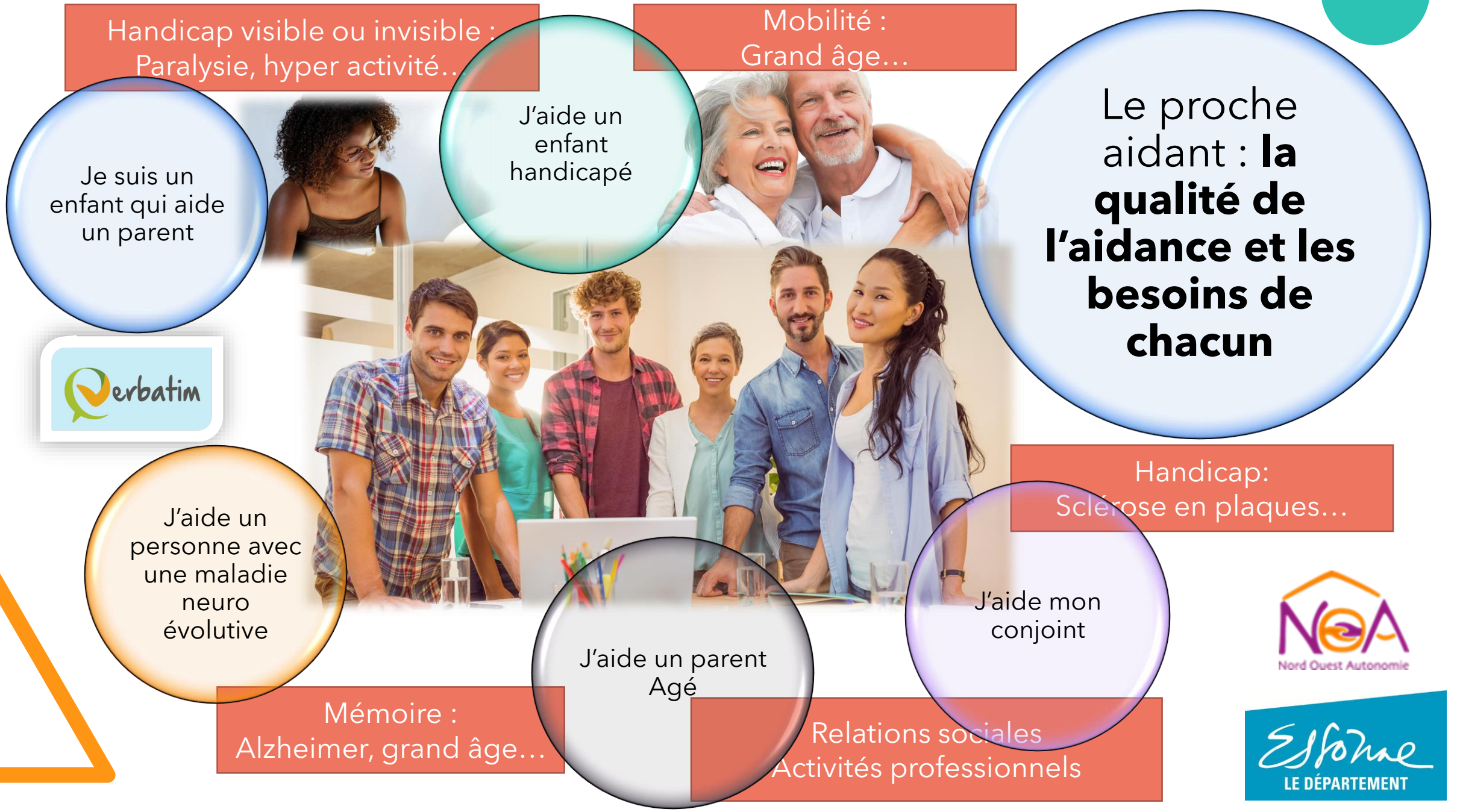

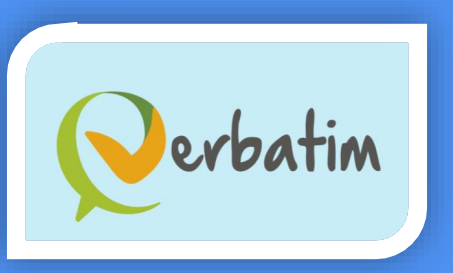

# Evolution de Verbatim proche aidant !

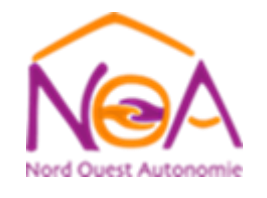

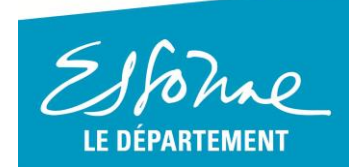

22/06/2022

# Evolution complémentaire de Verbatim :

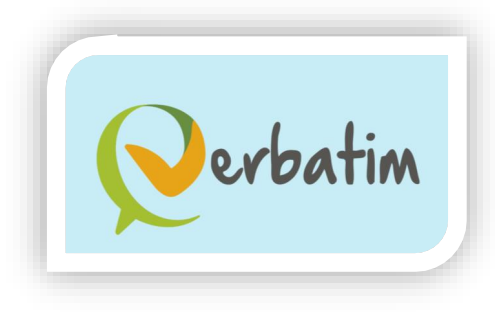

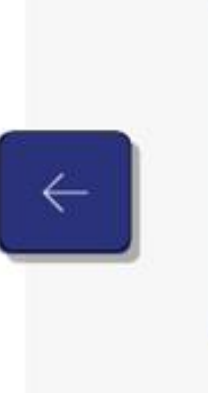

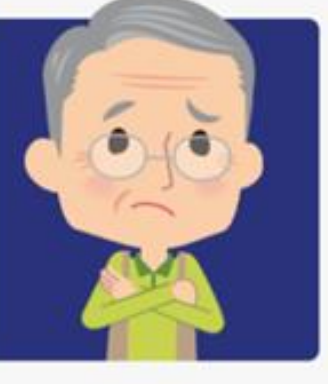

J'AIDE UN PARENT ÂGÉ

### Bientôt 4 versions différentes

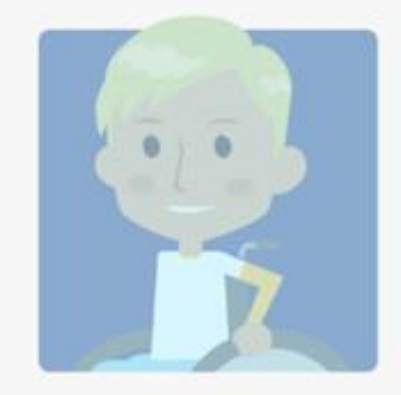

J'AIDE UN ENFANT HANDICAPÉ

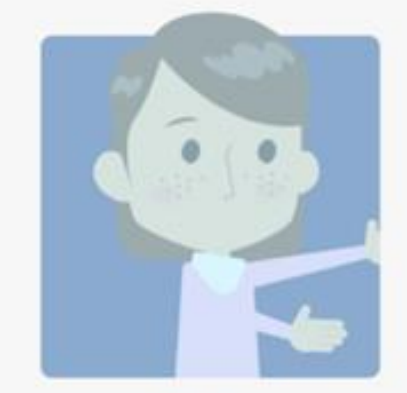

JE SUIS UN ENFANT QUI AIDE

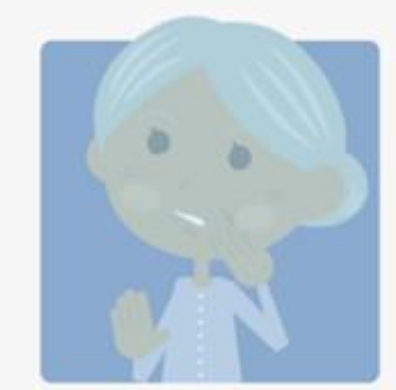

J'AIDE UN PARENT ATTEINT D'UNE MALADIE DÉGÉNÉRATIVE

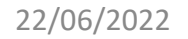

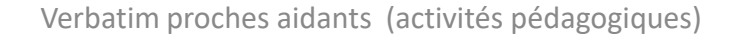

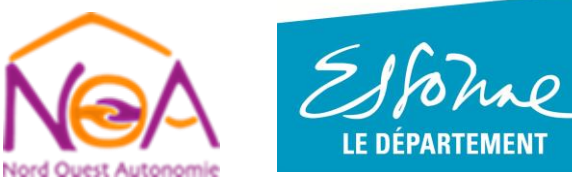

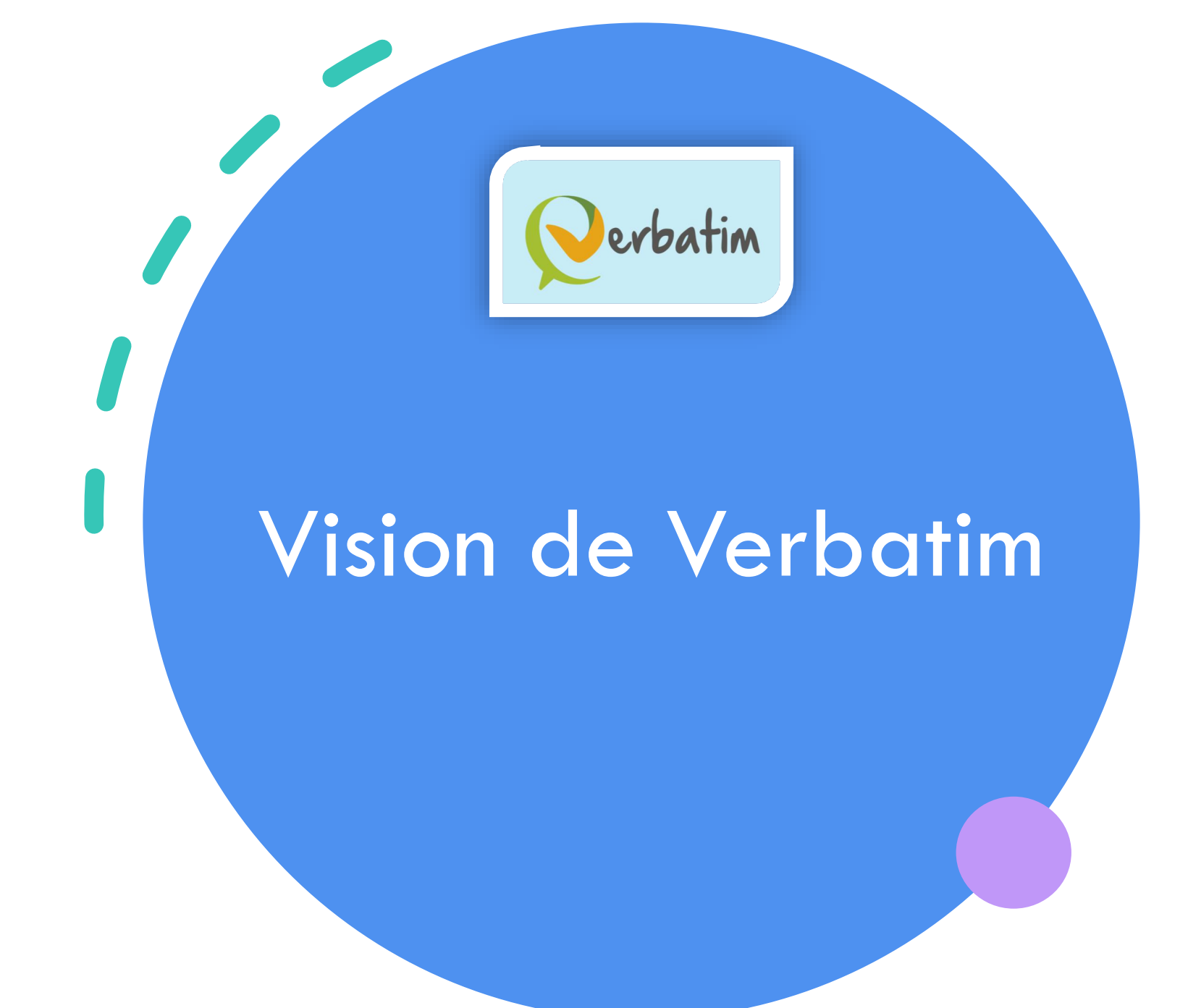

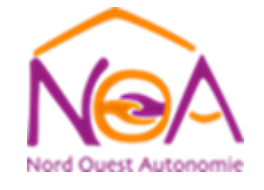

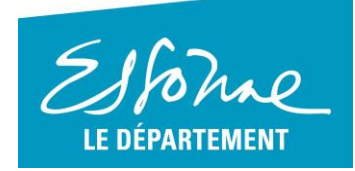

### Vision de Verbatim :

- En France, ils/elles sont près de onze millions et pourtant se sentent isolés (physiquement et psychiquement) bien souvent. Ce sont les proches aidants, qui vivent auprès d'une personne fragilisée par l'âge ou par la maladie ; et leur solitude, leurs doutes, leurs difficultés d'aidance sont tout-à-fait compréhensibles.
- On décide rarement d'être un proche aidant. Cela nous est imposé par les circonstances et, bien souvent, on devient aidant sans s'en rendre compte. Pas facile dans ces conditions d'inexpérience de se comporter de la bonne façon, d'adopter les bons gestes, d'employer les bonnes paroles, de penser à tout ce qui peut arriver à tout moment et en tous lieux ! D'être le bon aidant souhaité ;-)
- C'est dans cet objectif que nous avons imaginé le Verbatim des Aidants pour ce faire.

💊 erbatim 👩 💿 🗿 📀 🕒 🚳 Changer de profil d'aidant Modifier mes informations Changer de mot de passe Réponses aux questions 44/500 Débutant 20/101 10/133

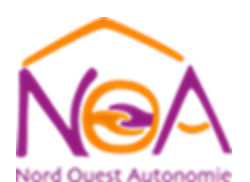

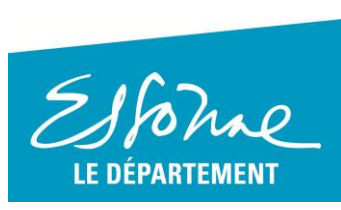

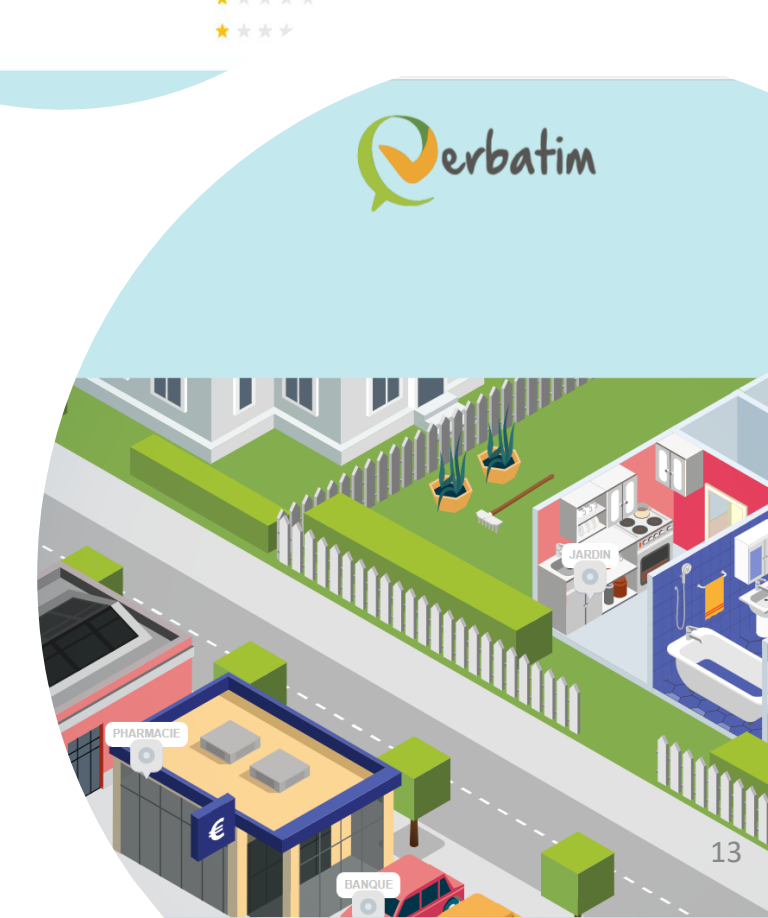

Verbatim proches aidants (activités pédagogiques)

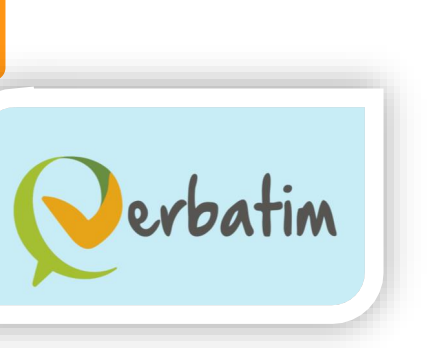

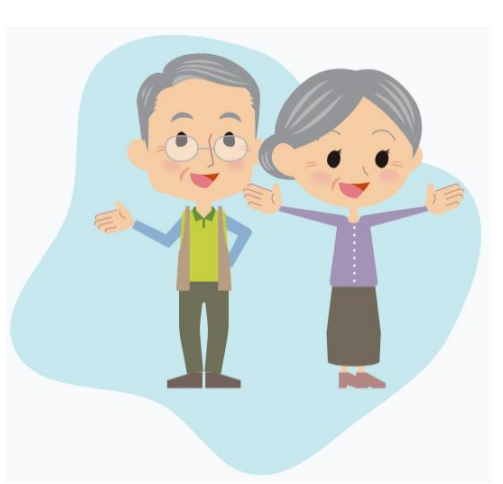

### Docteur Christian SCHOEN Verbatim proche aidant christian.schoen@terrafirma.fr

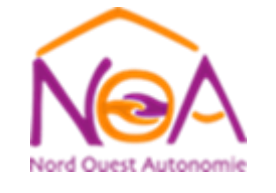

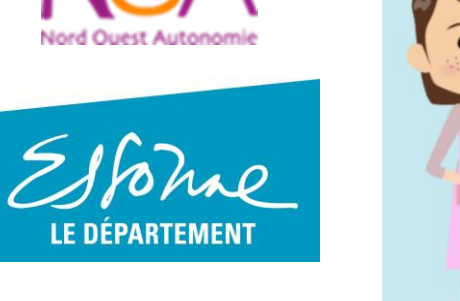

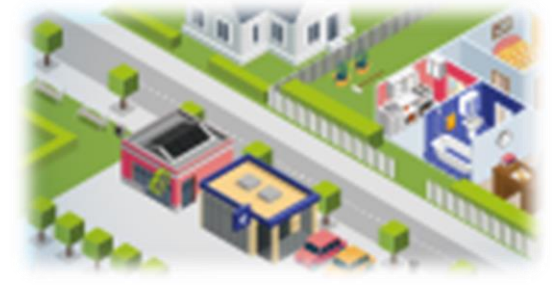

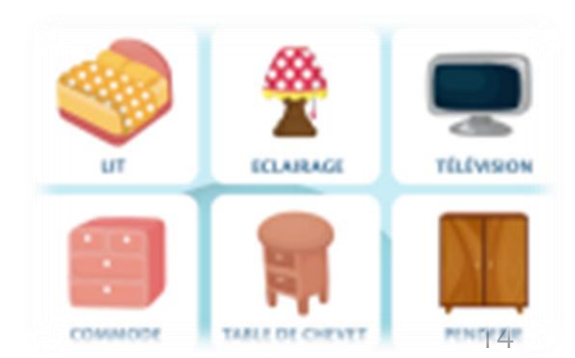

Merci

Verbatim proches aidants (activités pédagogiques)